## SOZ-INFORMATIONEN

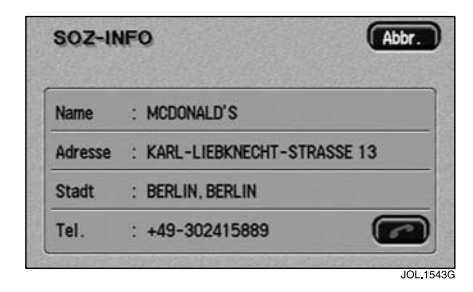

Nach dem Berühren eines SoZ-Symbols wird der Name des ausgewählten SoZ am oberen Bildschirmrand angezeigt.

#### SoZ-Angaben

 Zum Anzeigen von n\u00e4heren Angaben zum ausgew\u00e4hlten SoZ Info ber\u00fchren.

Diese Informationen setzen sich aus Name, Adresse, Ort und Telefonnummer zusammen.

Die Telefonnummer kann durch Berühren der Telefontaste gewählt werden (sofern ein Jaguar Telefon installiert ist).

### Zieleingabe

 In der Anzeige mit den SoZ-Symbolen Zieleing berühren, um die SoZ-Position als ein Ziel zu speichern.

Zur Bestätigung der Adresse werden die Details zum Fahrtziel angezeigt.

# ÄNDERN DER KATEGORIEN

Alle sechs Kategorien können über das Menü "Navigation einstellen" geändert werden, siehe **ÄNDERN DER SOZ-KATEGORIEN**, Seite 100.

## ABBRECHEN DER SOZ-SYMBOLANZEIGE

Wird die Anzeige der SoZ-Symbole nicht mehr benötigt, kann sie wie folgt deaktiviert werden:

- Zur Anzeige der zusätzlichen Bildschirmtasten den Kartenbildschirm berühren.
- SoZ Aus berühren, um die Anzeige von SoZ-Symbolen auf der Karte zu deaktivieren.

## STANDORTE VON JAGUAR VERTRAGSPARTNERN

Angaben zu Jaguar Vertragspartnern sind auf der Navigationssystem-DVD als SoZ-Kategorie (Sonderziele) abgespeichert. Bestimmte Vertretungen können in Gebieten liegen, die kartographisch nicht vollständig auf der DVD erfasst sind. Wird eine dieser Vertretungen als Fahrtziel eingegeben, ist die Zielführung nur bis zur nächsten Ortsmitte möglich und es wird eine Warnmeldung angezeigt.

Werden Jaguar Vertragspartner (oder bestimmte andere Kategorien, wie Flughäfen) ausgewählt, werden sie über alle Suchgebiete angezeigt.